# MtronicTuner4 käyttöohje

22.08.2016 MRa v4.0

Mtronic4 FULL & LITE

| Asennus ja käynnistys          |    |
|--------------------------------|----|
| Mittaustiedot                  | 4  |
| Kartta sivu                    | 6  |
| Asetukset                      | 8  |
| General                        | 8  |
| Ignition                       | 8  |
| Trigger                        | 9  |
| Ignition2                      | 9  |
| Injection                      | 9  |
| Measurements                   | 10 |
| Outputs                        |    |
| Inputs                         | 12 |
| Misc                           | 12 |
| Misc2                          | 12 |
| Launch / Anti lag / Flat shift | 13 |
| Esimerkkitapauksia             | 14 |
| xMAP                           | 14 |
| Idle                           | 15 |
| Settings                       | 16 |
| Tuning Helper                  |    |
| Datalog & Simulation           | 19 |
| Disp                           | 19 |
| Laitteen ensiasennus           | 20 |

# Asennus ja käynnistys

Jos koneessa ei entuudestaan ole MtronicTuner4 ohjelmaa hae asennuspaketti osoitteesta <u>http://www.mrtech.fi/products.html</u> (Asennuspaketti). Asenna ohjelma koneelle. Varmuuden vuoksi kopioi samasta paikasta uusin MtronicTuner4.exe tiedosto ja kopioi se asennuksessa syntyneen EXE tiedoston päälle. Asennuspaketti ei välttämättä sisällä uusinta EXE tiedostoa.

Aasennuksen jälkeen käynnistä MtronicTuner4 ohjelma.

Aseta Port vastaamaan oman koneesi COM porttia, yleensä COM1 – COM5. Baud Rate tulee olla 115200.

Tämän jälkeen paina Connect nappia. Jos yhteys onnistui mittaustiedot alkavat päivittyä, ja yläpalkkiin tulee tieto ECU:n tiedoista. Samalla napin teksti muuttuu -> "Disconnet". Jos mittausarvot eivät ala päivittyä tarkista että johto on kytketty ECU:un ja auton sähköt ovat päällä. Jos tämäkään ei auta COM portti voi olla väärä. Jos yläpalkkiin tulee ERROR tai FALSE COM portti on luultavasti väärin. Refresh arvolla säädetään mittaustietojen hakunopeus. Mitä pienempi luku sitä useammin mittaustietoja haetaan ECU:lta. Normaalisti hyvä arvo on 25 tai 50, jolloin

arvot päivittyvät 15-30 kertaa sekunnissa. Packets/s kertoo toteutuneen hakunopeuden. Huom: tietokoneen teho vaikuttaa hakunopeuksiin.

Kun ohjelma sammutetaan Port, Baudrate ja Refresh talletetaan automaattisesti, eikä niitä tarvitse asettaa seuraavilla kerroilla.

Refresh arvoa voi toki muuttaa milloin vain.

| Mtronic Tuner 🛛  | v1.3 by MRTech  |           |             |
|------------------|-----------------|-----------|-------------|
| Port COM4 💌 I    | Baud rate 57600 | ➡ Refresh | 25 💌        |
| Comm state       |                 |           | Packets / s |
| Restart device   | Ignition debug  | Disp      | Connect     |
| ☐ Save data to ☐ |                 | .txt      |             |

Kuva 1. kommunikointiasetukset

# Mittaustiedot

Kun yhteys ECU:un on saatu, hakee ohjelma aluksin ECU:n keskeisimpiä parametreja. Tällöin mittaustietoa tulee yleensä hitaammin, noin 1 paketti sekunnissa. Kun parametrit on haettu mittausten hakunopeus palautuu ennalleen.

Alla on esimerkkikuva mittaustiedoista.

Selityksiä mitä mittaukset ovat ja niiden tärkeimmät tehtävät.

RPM → moottorin kierrosnopeus

TempW  $\rightarrow$  Veden lämpö, vaikuttaa esim ryyppyyn.

TempA → Voidaan käyttää ilman lämpökonsointia (laskennallinen)

K-Type ightarrow pakokaasun lämpötila, tällä hetkellä ei toiminnallisuutta

Voltage  $\rightarrow$  ECU:n saama jännite. Jännitekompensointi INJ /IGN

MAP -> Imusarjan paine, Kuorman tunnistus, (varotoiminto boost\_ign\_cut)

Throttle  $\rightarrow$  kaasuläpän asento, kiihdytyspumppu, idle tunnistus, mahdollisesti kuorman ohjaus vapaastihengittävät.

Lambda  $\rightarrow$  AFR arvo, kapeakaista tai laajakaista. Lambda ohjaus varsinkin IDLE toiminnossa.

Inj Duty → Suuttimen avausaika ilmoitetaan 0-255 arvona. Trendi-ikkunassa arvo prosentteina

Ign Adv → Käytetty ennakko

PID1  $\rightarrow$  Idle säätimen ohjausarvo

PID2 → Boost säätimen ohjausarvo

Bytes rec  $\rightarrow$  kertoo paljonko dataa on haettu ECU:lta. Tämä kasvaa kun kommunikointi ECU:n kanssa toimii.

Lisämittaukset vain ver3.3 Full versioissa, ei Lite versioissa

- T1  $\rightarrow$  Air mittaus
- T2 → lisämittaus skaalattavissa (air2)
- T3  $\rightarrow$  lisämittaus skaalattavissa (oil)
- T4 → Water mittaus näkyy tässä
- V1  $\rightarrow$  lisämittaus skaalattavissa
- V2  $\rightarrow$  lisämittaus skaalattavissa
- V3  $\rightarrow$  lisämittaus skaalattavissa
- V4 → lisämittaus skaalattavissa

Painikkeet:

Restart device: initialisoi ECU:n uudelleet, jolloin ECU lataa uudet arvot varmasti käyttöön.

Ignition Debug: kertoo triggerianturin tietoja. Sisältää myös IGN/INJ

testausmahdollisuuden.

Disp: Näyttää mittaustietoja omissa erillisissä ruuduissa.

TuningHelper: Mittaa auton kiihtyvyyksiä joiden avulla voidaan seurata säätöjen vaikutusta.

View datalog: Piirtää trendejä datalog tiedostoista.

Kartat: Avaa varsinaisen kartta sivun. Sivun näkymä on erilainen riippuen ECU:n tyypistä Asetukset: Sivu jolla voi säätää ecun muita parametreja.

Mittaustietojen tallennus: Klikkaa ruksi "Save data to" kohtaan. Tällöin mittaustiedot talletetaan tekstiruutuun kirjoitettuun tiedostoon. Huom ei päätettä. Jos ruutu on tyhjä ohjelma generoi tiedostonimen automaattisesti "DATA\_" + päivämäärä + kellonaika. Tiedosto talletetaan samaan paikkaan jossa EXE tiedosto sijaitsee.

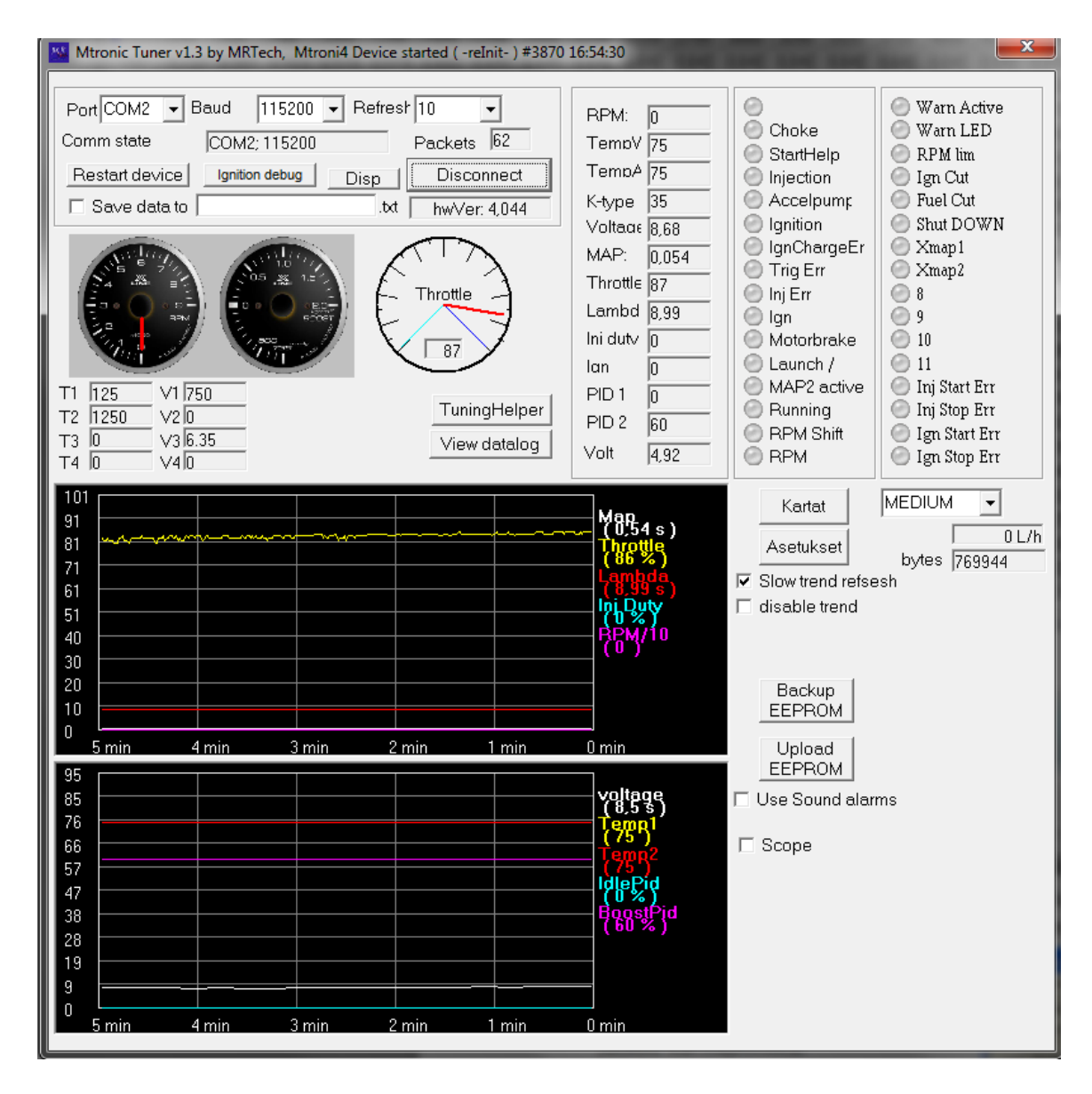

kuva 2. Ohjeman pääsivu

## Kartta sivu

Tämä sivu sisältää ECU:n pääasialliset säätöparametrit. Kun kartta-sivu latautuu hae aluksi ECU:lta arvot painamalla "HEA" nappia. "VIE" napilla lähetetään koko kartta ECU:un. Huom HAE/VIE napit toimivat vain valittuna olevaan karttaan. Se ei lähetä/lue muita karttoja joita on valikossa. Jokainen kartta on siis käytävä läpi yksi kerrallaan. Normaalisti Injection/Ignition kartata ovat käytössä, mutta jos MAP2 on valittuna niin ECU käyttää vastaavasti Injection2 ja Ignition2 karttoja. XMAP kartat on tarkoitettu käytettäväksi PWM lähtöjen kanssa, esim VVTi käyttöön. Arvot tulisi silloin olla 0-100%.

Arvojen muuttaminen käy pääasiallisesti "+" ja "-" nappeja käyttäen. Nuolinäppäimillä tai hiirellä siirrytään kartassa eri kohtiin. Valittu ruutu on ympäröity ohuella viivalla. Sininen pieni neliö kertoo missä kohdassa ECUn laskenta kulloinkin on.

Aktivoimalla "Realtime changes" kohdan jokainen kartan muutos lähetetään heti ECU:un. Tämä on hyödyllistä varsinkin kun haetaan esim tyhjäkäynti tai matka-ajo säätöjä. Tämä on normaalein säätötapa. Tällöin VIE-nappia ei välttämättä tarvitse painaa, mutta lopuksi se kuitenkin on hyvä suorittaa, jotta varmistutaan että koko kartta on lähetetty ECU:un. Paina myös lopuksi HAE-nappia ja tarkista, että kartta on oikein.

Kartoissa voi muuttaa arvoja myös ryhmissä. Alueen valinta tapahtuu Shift napin avulla. Valitaan ensin alkupiste, tämän jälkeen Shift pohjaan ja valitaan alueen loppupiste hiiren vasemmalla napilla. Alue muuttuu siniseksi. Voit myös maalata alueen SHIFT pohjassa nuolinäppäimiä hyväksi käyttäen. Tämän jälkeen arvoja muutetaan seuraavasti: "A" napilla kaikki kartan arvot muuttuvat samaksi arvoksi kuin kartan ensimmäinen arvo.

"L" valittu alue linearisoidaan alusta loppuun.

"+" napilla kaikkia arvoja kasvatetaan yhdellä

"-" napilla kaikkia arvoja pienennetään yhdellä.

HUOM. jos "Realtime changes" on päällä muutokset lähetetään ECU:un heti.

Karttoja voidaan tallentaa ja ladata painamalla "Hae arvot tiedostosta" ja "Talleta arvot tiedostoon" napeilla, kuva alla. Tallennuksen yhteydessä talletetaan myös muita parametreja joita on ohjelma on hakenut ECU:lta. HUOM. kun arvoja haetaan tiedostosta kaikki asetus-arvot haetaan Asetus-sivun parametreihin. Ne voidaan yksitelleen kirjoittaa ECU:un, WRITE-napeilla.

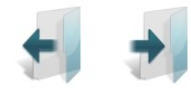

| 🔛 Ma   | ps       | -        |         |         | _               | -      |              |         |               | -      | _      |                | -      |        | _      | _      | _             |        |                |        |       |        |       |        | ×     |
|--------|----------|----------|---------|---------|-----------------|--------|--------------|---------|---------------|--------|--------|----------------|--------|--------|--------|--------|---------------|--------|----------------|--------|-------|--------|-------|--------|-------|
| Inje   | ection   |          | Ignitio | n       | Inject          | tion2  | lg           | nition2 | :             | хМар   | 0      | ×₩             | ap1    | ma     | ıp_8bi | t_2    | map_8         | 3bit_3 |                |        |       |        |       | ,      |       |
|        | 250      | 500      | 750     | 1000    | 1250            | 1500   | 1750         | 2000    | 2250          | 2500   | 2750   | 3000           | 3250   | 3500   | 3750   | 4000   | 4250          | 4500   | 4750           | 5000   | 5250  | 5500   | 5750  | 6000   | 62! 🔺 |
| 100    | 0,737    | 0,561    | 0,523   | 0,518   | 0,519           | 0,602  | 0,641        | 0,641   | 0,642         | 0,642  | 0,642  | 0,642          | 0,642  | 0,642  | 0,642  | 0,642  | 0,642         | 0,642  | 0,642          | 0,642  | 0,642 | 0,642  | 0,642 | 0,642  | 0,6   |
| 200    | 0,639    | 1,3      | 0,912   | 0,822   | 0,903           | 0,885  | 0,867        | 1,029   | 1,029         | 1,029  | 1,029  | 1,029          | 1,029  | 1,029  | 1,029  | 1,029  | 1,029         | 1,029  | 1,11           | 1,11   | 1,11  | 1,11   | 1,11  | 1,11   | 1,1   |
| 300    | 0,995    | 1,16     | 0,998   | 1,011   | 1,024           | 1,023  | 1,033        | 1,043   | 1,053         | 1,118  | 1,139  | 1,034          | 1,055  | 1,193  | 1,213  | 1,234  | 1,255         | 1,276  | 1,297          | 1,027  | 1,027 | 1,027  | 1,027 | 1,027  | 1,0   |
| 400    | 1,793    | 1,325    | 1,253   | 1,208   | 1,218           | 1,222  | 1,217        | 1,365   | 1,342         | 1,346  | 1,341  | 1,372          | 1,403  | 1,434  | 1,466  | 1,474  | 1,483         | 1,492  | 1,492          | 1,492  | 1,492 | 1,492  | 1,492 | 1,492  | 1,4   |
| 500    | 1,755    | 1,485    | 1,485   | 1,485   | 1,62            | 1,622  | 1,652        | 1,655   | 1,676         | 1,66   | 1,654  | 1,666          | 1,642  | 1,644  | 1,647  | 1,65   | 1,653         | 1,519  | 1,519          | 1,519  | 1,519 | 1,519  | 1,519 | 1,519  | 1,5   |
| 600    | 1,926    | 1,301    | 1,598   | 1,796   | 1,796           | 1,837  | 1,884        | 1,922   | 1,933         | 1,918  | 1,938  | 1,958          | 1,978  | 1,999  | 2,019  | 2,039  | 2,059         | 2,08   | 2,08           | 2,08   | 2,08  | 2,08   | 1,783 | 1,783  | 1,7   |
| 700    | 2,003    | 2,136    | 2,226   | 2,226   | 2,226           | 2,226  | 2,226        | 2,226   | 2,226         | 2,226  | 2,226  | 2,226          | 2,226  | 2,226  | 2,226  | 2,226  | 2,226         | 2,226  | 2,226          | 2,226  | 2,266 | 2,278  | 2,29  | 1,924  | 1,9   |
| 800    | 2,081    | 2,309    | 2,552   | 2,696   | 2,759           | 2,696  | 2,66         | 2,696   | 2,739         | 2,778  | 2,818  | 2,857          | 2,896  | 2,936  | 2,975  | 3,014  | 3,054         | 3,093  | 3,132          | 3,172  | 3,211 | 3,25   | 3,29  | 2,951  | 2,9   |
| 900    | 2,159    | 2,578    | 2,911   | 2,911   | 2,938           | 2,911  | 2,929        | 2,997   | 2,997         | 2,997  | 2,997  | 2,997          | 2,997  | 2,997  | 2,997  | 2,997  | 2,997         | 2,997  | 2,997          | 2,997  | 2,997 | 2,997  | 2,997 | 2,619  | 2,6   |
| 1000   | 2,237    | 2,927    | 3,16    | 3,367   | 3,367           | 3,367  | 3,367        | 3,574   | 3,574         | 3,574  | 3,574  | 3,574          | 3,574  | 3,574  | 3,574  | 3,574  | 3,574         | 3,574  | 3,574          | 3,574  | 3,574 | 3,412  | 3,412 | 3,034  | 3,0   |
| 1100   | 2,7      | 2,308    | 3,826   | 4,272   | 4,071           | 4,071  | 4,071        | 4,071   | 4,071         | 4,071  | 4,071  | 4,071          | 4,071  | 4,071  | 4,071  | 4,071  | 4,071         | 4,071  | 4,071          | 4,071  | 4,071 | 4,071  | 4,071 | 4,071  | 4,0   |
| 1200   | 3,818    | 3,709    | 4,722   | 4,782   | 4,582           | 4,647  | 4,712        | 4,712   | 4,712         | 4,712  | 4,712  | 4,712          | 4,712  | 4,712  | 4,712  | 4,712  | 4,712         | 4,712  | 4,712          | 4,712  | 4,712 | 4,712  | 4,712 | 4,712  | 4,7   |
| 1300   | 4,762    | 4,775    | 5,205   | 5,205   | 5,205           | 5,205  | 5,205        | 5,205   | 5,205         | 5,205  | 5,205  | 5,205          | 5,205  | 5,205  | 5,205  | 5,205  | 5,205         | 5,205  | 5,205          | 5,205  | 5,205 | 5,205  | 5,205 | 5,205  | 5,2   |
| 1400   | 6,574    | 6,577    | 5,859   | 5,852   | 6,386           | 6,389  | 6,392        | 6,395   | 5,849         | 5,852  | 6,058  | 6,062          | 6,064  | 6,068  | 6,07   | 6,074  | 6,076         | 6,08   | 6,082          | 6,086  | 6,089 | 6,092  | 6,092 | 6,092  | 6,0   |
| 1500   | 7,545    | 7,548    | 7,83    | 7,833   | 0.105           | 7,173  | 7,176        | 7,179   | 5,35<br>7,000 | 6,352  | 5,355  | 5,350<br>7,000 | 5,351  | b, 364 | 5,357  | b,37   | 6,373<br>7.0F | 5,375  | 6,419<br>7,000 | 6,462  | 0,505 | 5,548  | 5,591 | 0,034  | 5,5   |
| 1700   | 7,79     | 0,20     | 0,543   | 0,705   | 0,100           | 0,331  | 0,334        | 0,337   | 7,020         | 7,029  | 7,032  | 7,035          | 7,000  | 7,041  | 7,044  | 7,047  | 7,05          | 7,053  | 7,090          | 7,14   | 7,104 | 7,220  | 7,271 | 7,315  | 7,3   |
| 1900   | 0.10     | 1,100    | 0.001   | 7,700   | 1,100           | 0.250  | 0.205        | 7,700   | 0.150         | 0.100  | 0.000  | 0.001          | 0.004  | 0.007  | 0.04   | 7,733  | 0.046         | 1,739  | 0.204          | 7,012  | 7,001 | 7,351  | 0,02  | 0,003  | 0,1   |
| 1000   | 0,13     | 3,13     | 3,201   | 3,307   | 3,333<br>10 E40 | 3,353  | 3,305        | 3,411   | 0,100         | 0,102  | 0,220  | 0,231          | 0,234  | 0,237  | 0,24   | 0,243  | 0,240         | 0,243  | 0,304          | 0,402  | 0,001 | 0,000  | 0,700 | 0,000  | 0,3   |
| 2000   | 10.065   | 11.04    | 12,000  | 12.030  | 10,042          | 11.49  | 11 / 91      | 11 /01  | 10.215        | 10.210 | 10.28  | 10.295         | 10.155 | 10.150 | 10.161 | 1016   | 10.16         | 10.251 | 10.355         | 10.460 | 10.57 | 10.691 | 3,03  | 10,000 | 10,   |
| 2100   | 10,000   | 11.87    | 12,000  | 12,030  | 12.44           | 12.44  | 12.44        | 12.44   | 11.36/        | 11.36/ | 11.08  | 11 139         | 11.050 | 11 110 | 11.17  | 11 220 | 11 280        | 11.36  | 11 ///         | 11 520 | 11.62 | 11.62  | 11.62 | 11.621 | 10,   |
| 2200   | 11.079   | 12 70    | 13.36/  | 13.36   | 13.36/          | 13.36/ | 13.36        | 13.36/  | 12.28         | 12 18  | 12.249 | 12.249         | 12.11  | 12.11  | 12.11  | 12.11  | 12.11         | 12.221 | 12.331         | 12.44  | 12.56 | 12.68  | 12.68 | 12.68  | 12    |
| 2300   | 11.353   | 13.07    | 13,93   | 13,93   | 13,93           | 13.93  | 13,93        | 13,93   | 1314          | 1314   | 13.21  | 13.21          | 13.076 | 13.076 | 13.076 | 1313   | 13.18         | 13.24  | 13,298         | 13.35  | 13.45 | 13.45  | 13.45 | 13.45  | 13    |
| 1000   | 11,001   | 10,011   | . 10,00 | 10,00   | 10,00           | 10,00  | 10,00        | 10,00   | 10,110        | 10,110 | 10,01  | 10,01          | 10,011 | 10,011 | 10,011 | 10,10  | 10,100        | 10,01  | 10,000         | 10,00  | 10,10 | 10,10  | 10,10 | 10,10  | 10, + |
|        |          |          |         |         |                 |        |              |         |               |        |        |                |        |        |        |        |               |        |                |        |       |        |       |        |       |
|        |          |          |         |         |                 |        |              |         |               |        |        |                |        |        |        |        |               |        |                |        |       |        |       |        |       |
|        | Realtime | chang    | es      | Ir      | ijScale         |        | 17 <b>17</b> |         |               |        |        | 🗆 Sh           | ow VE  | info   |        |        |               |        |                |        |       |        |       |        |       |
|        | Trace [  | line     | E       | 🗆 Inj A | nalyzer         |        | 1718         | e       |               | 1      |        |                |        | -      |        |        |               |        |                |        |       |        |       |        |       |
| Eu     | el1 mar  |          | •       | copyf   | irom            |        |              | 7       |               | 7      | 780    |                |        |        |        |        |               |        |                |        |       |        |       |        |       |
|        | un nel   | ·        | 4 1     | Chang   |                 |        |              |         |               |        | A TIG  |                |        |        |        |        | - 1           |        |                | 1      |       |        |       |        |       |
| no     | read     |          |         | Challe  |                 |        |              |         |               |        |        | I              |        |        |        |        |               |        |                |        |       |        |       |        |       |
|        |          |          |         |         |                 |        |              |         |               |        |        |                |        |        |        |        |               |        |                |        |       |        |       |        |       |
| 31.8.2 | 016 14:4 | 14:04 si | ize 156 | 15 1023 | 75              |        |              |         |               |        |        |                |        |        |        |        |               |        | m              | nor    |       |        |       |        |       |

kuva 3. Karttasivu

Aktivoimalla "Inj Analyzer" saadaan näkyviin lambda taulu johon päivittyy mitattujen seosten keskiarvo kussakin eri kartan kohdassa. Normaalisti valitse jokin muu kartta jota olet juuri säätämässä ja klikkaa siihen Inj Analyzer päälle. Kun olet ajanut hetken autolla tarkista siitä kartasta millaisiksi seokset ovat muodostuneet. Tämän avulla karttaa voidaan helposti säätää .

kuva 4. Injection analyser

### Asetukset

#### General

General osiossa määritellään RPM-limit parametrit. Ne voidaan asettaa bensakatkolle ja sytytysatkolle erikseen. Yleensä Ign katko on asetettu pääasialliseksi limitteriksi, jolloin sen arvo on pienempi kuin Fuel limitin.

Alasvetovalikosta voi valita toisen RS232 portin toiminnan. Yleensä sitä käytetään Bluetooth muuntimen kanssa, jolloin arvo asetetaan MEGA-protocolliksi, jolloin voidaan käyttää esim Android Tabletissa msDroid käyttöliittymää. Protokolla tukaa vain arvojen näyttämistä, ei ecun säätämistä.

| nun.            |                     |                  |         |        |     |      |      |          |   |
|-----------------|---------------------|------------------|---------|--------|-----|------|------|----------|---|
| Mtronic4 para   | neters              | -                | -       | -      | -   |      |      |          | - |
| General Ignitio | n   Ign2   Injectio | n   Measurements | Outputs | Inputs | ALS | ×Map | Idle | Settings |   |
| General setting | 8                   |                  |         |        |     |      |      |          |   |
| Rpm limit (igi  | n) 7200             |                  |         |        |     |      |      |          |   |
| Rpm limit (fue  | el) 7500            | _                | road    |        |     |      |      |          |   |
| 2               | 9000                | _                |         |        |     |      |      |          |   |
| 5               | 19200               |                  | Write   |        |     |      |      |          |   |
| not rea         | d •                 | ]                |         |        |     |      |      |          |   |
|                 |                     | -                |         |        |     |      |      |          |   |
|                 |                     |                  |         |        |     |      |      |          |   |
|                 |                     |                  |         |        |     |      |      |          |   |
|                 |                     |                  |         |        |     |      |      |          |   |

#### Ignition

Ignition mode määrittää sytytystavan, Sekventiaali-wasted spark. Tämä riippuu yleensä

triggerin tyypistä. Cyl asteet asetetaan vastaamaan sylinterimäärää, esim 4cyl -180 ja 6 cyl 120. Ignition Offset arvolla koko sytytystä voidaan siirtää, tätä käytetään kalibroimaan sytytys kohdalleen. Kun perusarvot on asetettu ja moottoria startataan katsotaan ajoituslampulla ennakko. Jos lampulla ennakko näyttää 5 astetta, mutta käyttölittymän alkusivulla Ign näyttää pyynniksi 15, asetetaan Ignition Offset arvoksi 10 astetta suurempi luku kuin siinä oli.

| Mtronic4 parameters                                                                                                    |
|----------------------------------------------------------------------------------------------------|
| General Ignition Ign2   Injection   Measurements   Outputs   Inputs   ALS   xMap   Idle   Settings                                                                                                    |
| General       Ignition       Ign2       Injection       Measurements       Outputs       Inputs       ALS       xMap       Idle       Settings         Ignition       Mode       Sequentiaali <ul> <li>Cyl määrä</li> <li>G</li> <li>Cyl asteet</li> <li>I20</li> <li>Ignition Offset</li> <li>40</li> <li>(deg)</li> <li>Syt, järjestys [12]</li> <li>3</li> <li>1</li> <li>2</li> <li>3</li> <li>1</li> <li>2</li> <li>3</li> <li>1</li> <li></li></ul> |

**Sytytys järjestys** annetaan Ecun lähtöjen mukaan. Syt. Korjausksella voidaan hieman muuttaa yksittäisen sylinterin ennakkoa. **Latausaika** annetaan mikrosekunteina eri jännitealueille2 voltin välein (6-8-10-12-14-16V.

### Trigger

Trigger osiossa valitaan käytetäänkö molempia CAM+CRANK vai vain CRANK tai CAM antureita. Asetus riippuu ajoneuvista. CAM ja CRANK tyypit valitaan ajoneuvon mukaan. Tarkempi ohje erikseen. <u>Huom jos vain CRANK anturi on käytässä IGN / INJ tyyppi ei voi olla seqvential.</u>

### Ignition2

#### Injection

Injection modessa määritetään syötetäänkö bensaa jokaiselle sylinterille vuorollaan (Seqvential) vai ryhmissä (Wasted spark). Huom mode ei voi olla Segvential jos autossa ei ole CAM-anturia. Inj open time annetaan millisekunneissa eri jännitealueille. Se vaihtelee eri suuttimilla.Esimerkissä EV14 arvot. Start Help time kertoo kauanko käynnistysrikastusta annetaan, (norm. 1-3s). MAP2 correction määrittää paljonko suutin parametreja kasvatetaan jos MAP2 on valittuna. Normaalisti esim 130, jos 2 kartta on tehty RE85 polttoaineelle.

| General         Ignition         Ignection         Measurements         Outputs         Inputs         ALS         xMap         Idle         Settings           Injection         injection mode         Sequential          Read         Write           Injection mode         2.6         2         1.45         1.15         0.95         Read         Write           StartHelp Time         1         s         Map2 correction         100         %         Injector correction         100         100         100         100         100         100         100         100         100         100         100         100         100         100         100         100         100         100         100         100         100         100         100         100         100         100         100         100         100         100         100         100         100         100         100         100         100         100         100         100         100         100         100         100         100         100         100         100         100         100         100         100         100         100         100         100         100         100             |   |
|----------------------------------------------------------------------------------------------------|---|
| Injection         Read         Write           Inj Open time         2.6         2         1.45         1.15         0.95         0.95         Write           StartHelp Time         1         s         Map2 correction         100         %         Injotor correction         100         100         100         100         100         100         100         100         100         100         100         100         100         100         100         100         100         100         100         100         100         100         100         100         100         100         100         100         100         100         100         100         100         100         100         100         100         100         100         100         100         100         100         100         100         100         100         100         100         100         100         100         100         100         100         100         100         100         100         100         100         100         100         100         100         100         100         100         100         100         100         100         100         100 <t< td=""><td></td></t<> |   |
| StartHelp Time         1         s           Map2 correction         100         100         100         100         100         100         100         100         100         100         100         100         100         100         100         100         100         100         100         100         100         100         100         100         100         100         100         100         100         100         100         100         100         100         100         100         100         100         100         100         100         100         100         100         100         100         100         100         100         100         100         100         100         100         100         100         100         100         100         100         100         100         100         100         100         100         100         100         100         100         100         100         100         100         100         100         100         100         100         100         100         100         100         100         100         100         100         100         100         100         100                            |   |
| Injector Correction       100       100       100       100       100       100       100       100       100       100       100       100       100       100       100       100       100       100       100       100       100       100       100       100       100       100       100       100       100       100       100       100       100       100       100       100       100       100       100       100       100       100       100       100       100       100       100       100       100       100       100       100       100       100       100       100       100       100       100       100       100       100       100       100       100       100       100       100       100       100       100       100       100       100       100       100       100       100       100       100       100       100       100       100       100       100       100       100       100       100       100       100       100       100       100       100       100       100       100       100       100       100       100       100       100<                                                                                                    | _ |
| Korjaustaulukot           Moottorin lämpö           -40         -30         -20         -10         -5         0         10         20         30         40         50         60         70         90         120         140         ✓         ä           2000/2000/2000/2000/2000/1200/600         500         450         350         150         50         0         0         0         0         0         0         0         0         0         0         0         0         0         0         0         0         0         0         0         0         0         0         0         0         0         0         0         0         0         0         0         0         0         0         0         0         0         0         0         0         0         0         0         0         0         0         0         0         0         0         0         0         0         0         0         0         0         0         0         0         0         0         0         0         0         0         0         0         0         0         0         0         0                                                                                                       | J |
| Imuilman lämpö       -40       -30       -20       -10       -5       0       10       20       30       40       50       60       70       90       100       120       a         7       7       7       5       5       4       2       0       0       -2       -3       -4       -5       -5       -5       %         Ktype       0       0       0       0       0       0       0       0       0       0       0       xaytoss         0       0       0       0       0       0       0       0       0       0       xaytoss                                                                                                    |   |
|                                                                                                    |   |
|                                                                                                    |   |
| Knock       -400       -300       -200       -100       -50       0       100       200       0       0       0       0       0       0       0       0       0       0       0       0       0       0       0       0       0       0       0       0       0       0       0       0       0       0       0       0       0       0       0       0       0       0       0       0       0       0       0       0       0       0       0       0       0       0       0       0       0       0       0       0       0       0       0       0       0       0       0       0       0       0       0       0       0       0       0       0       0       0       0       0       0       0       0       0       0       0       0       0       0       0       0       0       0       0       0       0       0       0       0       0       0       0       0       0       0       0       0       0       0       0       0       0       0       0       0       0       0 <td></td>                                                                                                    |   |
| Start Help         -40         -30         -20         -10         0         10         20         30         40         50         60         70         80         100         120         140         ä           3000/3000/3000/3000/2700/1200/1200/1200/1200/1000/800         600         600         600         600         600         0         us                                                                                                    |   |

**Injection correction** on prosentteina korjaus jokaiselle suuttimelle erikseen. Esim jos halutaan 6.sylinterille antaa hieman enemmän bensaa asetetaan sille esim 102 arvo joka lisää bensaa siis 2% kyseiselle sylinterille.

**Injection order**issa määritetään järjestys miten suuttimia avataan. Kuvan esimerkki ei ole järkevä konfiguraatio.

Injector Size/ Pressure /Displacement käytetään apuna käyttöliittymässä jos halutaan käyttää VE säätötapaa. HUOM. ECU ei säädä VE-algoritmin mukaan, vaan aina millisekuntien mukaan.

Korjaustaulukoissa voidaan määrittää kylmärikastusta, starthelp bensan lisäystä imuilman vaikutusta jne. Moottorin lämmön kanssa arvo annetaan 0.1 prosentin tarkkuudella, eli arvo 1000 tarkoittaa 100% lisäystä. Tällainen lisäys on yleensä 0 tai 10 lämpöasteen kohdalla.

### Measurements

Mittauksissa määritetään anturointien kalibrointi. Paina ensin LUE KAIKKI nappia jolloin kaikki mittausten asetukset haetaan ruudulle. Skaalauksen avulla säädetään paljonko arvo muuttuu ECU:n mittauksesta (0..4095) prosessiarvoon. Alaraja ja ylärajakorjausta käytetään jos arvo ei ole skaalauksen jälkeen oikealla tasolla (offset virhe). Suodatuksella voidaan hidastaa/nopentaa mittausta (norm 0.1). Tyypillä valitaan onko kyseessä normaali jännitemittaus vai esim lämpötila anturi (NTC) tai lambda. Lämpötilan ollessa

| Mtronic4 parameters                                                                                                    | and the second second                   |
|----------------------------------------------------------------------------------------------------|-----------------------------------------|
| General   Ignition   Ign2   Injection Measurements   Outputs   Inp                                                                                  | uts ALS XMap Idle Settings              |
| KType1   Ktype2   Volt 5V   Knock1   Knock2  <br>Volt 12V   Toil   AD9   MAP   AD11   Lambda                                                        | Throttle Pressure2<br>Tair2 Twater Tair |
| Mittaukset                                                                                                    |                                         |
| MAP                                                                                                    | LUE<br>KAIKKI                           |
| Skaalaus     0,7324     read       Alarajakorjaus     25                                                                                            |                                         |
| 2909,701 Reset                                                                                                    |                                         |
| Käytössä     Kyllä       tyyppi     Arvo suurempi       mittausarvo     2500       funktio     Ign cut       funk arvo     66       Viive (s)     0 |                                         |

kyseessä ylärajakorjaus on ECU:n sisällä oleva ylösvetovastuksen arvo (1000) ja alarajakorjaus anturin ohmimäärä 25asteen lämmössä.mikäli lämpötila on virheellinen suurenna tai pienennä alarajakorjausta, jotta näyttämä olisi oikein. WBO-anturin ollessa kyseessä alarajakorjaus kohtaan annetaan WBO anturin minimi AFR (yleensä 10) ja ylärajakorjaukseen maksimi AFR (yleensä 18-20). Skaalaus ei vaikuta mitään kummassakaan näistä vaihtoehdoista.

**Warning** osiossa määritetään mittaukselle varotoiminto. Esim kuvassa on asetettu 'painetappo' 1.5bar ahdoille (abs paine 2.5bar). Toiminnon aktivoituessa käytetään sytytyskatkoa 66% teholla. 33% kipinöistä siis annetaan tapahtua.

Reset painikkeen vieressä näkyy maksimi arvo jonka mittaus on koskaan saavuttanut, se voidaan tyhjentää napista.

### Outputs

Outputs osiossa määritetään Releohjausten ja PWM ohjausten käyttö.

**ON/Off (relay)** ohjaukset voidaan konfiguroida toimimaan kun joku arvo on suurempi tai pienempi kuin haluttu arvo tai se voi olla fuelpump tyyppinen jolloin se käy päällä virtojen kytkeydyttyä ja kun moottori pyörii. Se voidaan myös konfiguroida sytytyslähdöksi esim Lite versiossa kun kyseessä on 6cyl auto, ja halutaan toteuttaa täyssekventiaalinen toiminta. Jos input item on lämpötila, annetaan value 10 kertaisena. Esim flektin ohjaus, Twater value 850, hyster. 50. Tällöin rele vetää kun lampötila ylittää

| V INPUT Parameters sent. 16:54:30                                                                                                    |
|----------------------------------------------------------------------------------------------------|
| General   Ignition   Ign2   Injection   Measurements Outputs   Inputs   ALS   xMap   Idle   Settings                                                                                                    |
| ON/ OFF ohjaukset         Relay 1       Relay 2       Relay 3       Relay 4       Relay 5         Input them VOLT 5V       read         Func       pienempi kuin       v       read         Value       30       -1       Write       PD         PDD ohjaukset       a       -1       Write       PD         PDD ohjaukset       PD       v       #2       v         PDD ohjaukset       PD       v       #3       0         PDD output       rele 2       v       PD       v         PDD output       rele 2       output       93       0         Input terel 2       v       PD       v       PD         PDD output       rele 4       Ohj 3       Peter 4       PD         PDD v       PD       v       PD       PD       PD         PDD v       PD       v       PD       PD       PD       PD         PDD v       PD       v       PD       V       PD       PD       PD       PD       PD       PD       PD       PD       PD       PD       PD       PD       PD       PD       PD       PD       PD       PD       < |

85 astetta ja sammuu kun lämpötila putoaa alle 80asteen. (850-50 = 800 → 80 astetta). Jos input item on jännite (Volt12/ volt5) annetaan arvo 100 kertaisena. Yleensä jännitteitä käytetään vain jos rele halutaan vetämään aina. Esim kuvassa.

#### PID ohjaukset

ECUssa on 7 PID säädintä joilla voidaan pyrkiä säätään jotain haluttua suuretta. Yleisimmin käytetään IDLE/LAMBDA ohjauksia. Kuvassa näkyy esimerkki idle säätimestä. Huom kylmäkäynnin/RACE idle tavoite on eri kuin tähän annettava tavoite. Säädin siis pyrkii antamaan ohjausta 40-90% jotta tyhjäkäynti pysyisi lähellä 1200RPM. HUOM. Nyt

ohjaus ei koskaan putoa alle 40%, mutta se on normaalia, tietyissä systeemeissä tällainen estää autoa sammumasta kun kaasu nostetaan nopeasti.

Normaalisti Min asetetaankin vain hieman pienemmäksi kuin ohjaus normaalisti on kun auto käyt tasaista tyhjäkäyntiä.

Lambda ohjaus voidaan aktivoida Idle-välilehdeltä. Kuvassa lähtökohta josta arvoja voi lähteä muuttamaan. Suuri P arvo tai pieni Ti arvo voivat johtaa oskillointiin jolloin RPM tai Lambda heittelee laidasta

laitaan.

Oikeasta laidasta valitaan PWM lähtöjen toiminta. Lähdöt voidaan siis konfiguroida toteuttamaan PID ohjausta, Stepper ohjausta, xMap lähtö tai lisä INJ lähtö. Valinnan

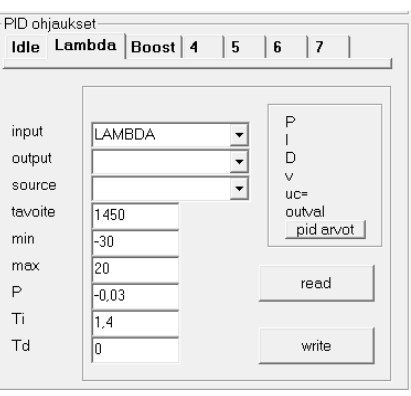

vieressä näkyy ohjausarvo joka kanavassa vallitsee, 0-100%. Samoin releohjausten tila näkyy ledeillä.

#### Inputs

Ipnput kytkimet voidaan konfiguroida olemaan aktiivisia kun jännite on alhaalla tai ylhäällä. Normaalisti aktiivinen taso on alhaalla jolloin kytkimen toinen nasta voidaan kytkeä suoraan maahan. Oikealla näkyy inputtien tila, vasen ledi kertoo onko inputissa jännitettä, ja oikean puoleinen (Act) kertoo onko input todettu aktiiviseksi. Eri toimintoja voidaan liittää samoihin inputteihin, toiminnot aktivoituvat kun input aktivoituu.

| INPUT Parameters se     | ent. 16:54:30         |            |             |            |           |
|-------------------------|-----------------------|------------|-------------|------------|-----------|
| General   Ignition   Ig | jn2   Injection   Mea | asurements | Outputs Inp | uts AL     | .S   xMap |
|                         |                       |            |             |            |           |
| Aktiivinen taso         | Low -                 |            | Inpu        | ts<br>#nro | Act       |
| Ylösvetovastus          | Yes 🔹                 |            | 6           | input      | 0         |
| Aktiivinen taso         | Low -                 |            | 0           | input      | 0         |
| Ylösvetovastus          | Yes 🔹                 |            | 0           | input      | $\odot$   |
| Aktiivinen taso         | Low -                 |            | 0           | input      | 0         |
| Ylösvetovastus          | Yes 🔹                 |            | 0           | input      | $\odot$   |
| Aktiivinen taso         | High 🔹                |            |             |            |           |
| Ylösvetovastus          | Yes 🔹                 |            |             |            |           |
| Aktiivinen taso         |                       |            |             | read       |           |
| Ylösvetovastus          | Yes 🔹                 |            |             | Write      | 7         |
| K                       |                       |            |             |            |           |
| -Karttaz aktivoint      |                       |            |             |            |           |
| Input Ally              | /ays OFF 👤            |            |             |            |           |
| - Turvatoinpot po       | is päältä             |            |             |            |           |
|                         |                       |            |             |            |           |
| Ally                    |                       |            |             |            |           |
|                         |                       |            |             |            |           |

#### Misc

#### Misc2

Misc2 sivulla asetellaan eri toimintojen moodeja.

### Launch / Anti lag / Flat shift

Kaikki kyseiset toiminnot pitää ensin sitoa johonkin inputtiin jonka mukaan ne toimivat. Enable ja mode arvot on asetettavan kuvan mukaisesti.

#### ALS

**Boost setpoint:** painetavoite esim. 1900 = 0.9bar boost. Jos paine ylittyy ALS kytkeytyy pois.

**Min/MAX ALS RPM**: millä rpm välillä ALS voi olla aktiivinen. Jos RPM on alueen ulkopuolella ALS kytkeytyy pois.

Throttle ALS start: millä kaasun asennolla ALS aktivoituu. Esim 5-20.

Throttle ALS MAX: max kaasun asento jolla ALS on vielä aktiivinen esim 50-110.

IGN minThrottle retard: Sytytyksen myöhästys kun kaasun asento on min rajalla.

IGN minThrottle retard: Sytytksen myöhastys kun kaasun asento on max rajalla.

INJ minThrottle retard: polttoaineen lisäys kun ollaan kaasun min rajalla.

INJ maxThrottle retard: polttoaineen lisäys kun ollaan kaasun maks rajalla.

Kun kaasun asento on min-max välissä Retard/enrichment lasketaan lineaarisesti sille pisteelle.

Min Water Temp: Alle tämän lämpötilan ALS ei kytkeydy päälle.

Max water temp: Jos veden lämpötila ylittää tämän rajan ALS kytkeytyy pois.

| W INPUT Parameters sent. 16:54:30                                                                                                    |                                                                                                    |
|----------------------------------------------------------------------------------------------------|----------------------------------------------------------------------------------------------------|
| General   Ignition   Ign2   Injection   Measurements   Outputs                                                                                                    | Inputs ALS xMap   Idle   Settings                                                                                                    |
| ALS Parameters       LAUN         Enable       1         Mode       1         input IO ALS       nro 1         I       1         Boost setpoint       1900         Min ALS RPM       2200         Max ALS RPM       6000         IGN min Throttle Retard       10         IGN max Throttle Retard       20         INJ min Throttle Enrich       25         INJ max Throttle Enrich       20         Write       50         Max Water Temp       99 | NCH Parameters<br>IO nro 2 ▼<br>Ie 1<br>e 1<br>Percent 0-100% 95<br>LIMIT 4700<br>ctivation Delay 0<br>RPM rise speed1000<br>rise limiting time 0<br>read<br>Write<br>Vrite |

#### LAUNCH

Cut percent kertoo paljonko sytytystä katkotaan. Tällä voidaan hieman säätää kuinka kova katkaisu on.

RPM limit kertoo rajan johon kierrokset rajoitetaan kun LAUNCH on aktivoitu.

Deactivation delay viiveellä määritetään kauanko LAUNCH on aktiivinen inputin palattua ei aktiiviseksi.

MAX RPM rise speed / limiting speed voidaan hidastaa RPM nousua LAUNCHin jälkeen.

Flat shift Cut Delay kertoo kauanko sytytys on katkottuna inputin nousevan reunan jälkeen.

HUOM. ALS / LAUNCH voidaan parametroida monella tavalla = hiljainen paineen nousu tai pauketta ja liekkejä. ALS / LAUNCH saattaan aiheuttaa suurta rasitetta moottorille, ja voi johtaa moottori/ahdin rikkoon. ALS aikana pakolämpötilat nousevat nopeasti hyvin korkealla. Älä käytä toimintoa kerralla muutamia sekunteja pidempään.

#### Esimerkkitapauksia.

Vapaastihengittävä, Launch:

Turbo autot, Antilag:

Flat shift:

### xMAP

Asetuksilla voidaan määrittää viisi ehtoa kummallekin xMAP toiminnolle. Esim RPM, jännite, lämpötila, paine jne. Jos kaikki (5) ehdot toteutuvat Kartat sivulla määritelty arvo annetaan eteenpäin. Jos esim PWM3 lähtö on konfiguroitu xMap 1 lähdöksi ohjaus akivoituu ja kartan mukainen arvo syötetään PWM lähtöön. Mikäli Jokin ehdoista ei toteudu ohjaus on 0. Toimintoa käytetään esim VVTi ohjaukseen.

| INPUT Parameters se                                                                               | ent. 16:54:30                                                                    |                                                                                                  |                                                                           | <b>—</b> ×    |
|---------------------------------------------------------------------------------------------------|----------------------------------------------------------------------------------|--------------------------------------------------------------------------------------------------|---------------------------------------------------------------------------|---------------|
| General Ignition I                                                                                | gn2   Injection   Measurements                                                   | Outputs   Inputs   ALS                                                                           | Map Idle Settings                                                         |               |
| ON / OFF Säännö<br>Rule1<br>Input Item<br>Func<br>Value<br>- Rule2<br>Input Item<br>Func<br>Value | txMap1<br>VOLT 12V ▼<br>pienempi kuin ▼<br>2350<br>VOLT 12V ▼<br>pienempi kuin ▼ | ON / OFF Säännötx<br>Rule4<br>Input Item<br>Func<br>Value<br>Rule3<br>Input Item<br>Func<br>Func | Map 2<br>VOLT 12V<br>pienempi kuin<br>6<br>VOLT 12V<br>pienempi kuin<br>F | read<br>Write |
| Rule3<br>Input Item<br>Func<br>Value<br>Rule4<br>Input Item<br>Func<br>Value                      | VOLT 12V  pienempi kuin  VOLT 12V pienempi kuin  6                               | Rule2<br>Input Item<br>Func<br>Value<br>Rule1<br>Input Item<br>Func<br>Value                     | VOLT 12V                                                                  |               |

| No.  | vnloadir | ng data | a: 100 % | DONE3 | 1.8.2016 | 5 17:29: | 37   |        |      |      |      |      | =    |      | -     |      |      |        |      |      |      |      |      | l    | x     |
|------|----------|---------|----------|-------|----------|----------|------|--------|------|------|------|------|------|------|-------|------|------|--------|------|------|------|------|------|------|-------|
| Inje | ection   |         | Ignitia  | n     | Injec    | tion2    | Ig   | nition | 2    | хMa  | p0   | xh   | lap1 | m    | ap_8b | it_2 | map_ | 8bit_3 |      |      |      |      |      |      |       |
|      | 250      | 500     | 750      | 1000  | 1250     | 1500     | 1750 | 2000   | 2250 | 2500 | 2750 | 3000 | 3250 | 3500 | 3750  | 4000 | 4250 | 4500   | 4750 | 5000 | 5250 | 5500 | 5750 | 6000 | 62! 🔺 |
| 100  | 0        | 0       | 0        | 0     | 0        | 0        | 0    | 0      | 0    | 0    | 0    | 0    | 0    | 0    | 0     | 0    | 0    | 0      | 0    | 0    | 0    | 0    | 0    | 0    | 0     |
| 200  | 0        | 0       | 0        | 0     | 0        | 0        | 0    | 0      | 0    | 0    | 0    | 0    | 0    | 0    | 0     | 0    | 0    | 0      | 0    | 0    | 0    | 0    | 0    | 0    | 0     |
| 300  | 0        | 0       | 0        | 0     | 0        | 0        | 0    | 0      | 0    | 0    | 0    | 0    | 0    | 0    | 0     | 0    | 0    | 0      | 0    | 0    | 0    | 0    | 0    | 0    | 0     |
| 400  | 0        | 0       | 0        | 0     | 0        | 0        | 0    | 0      | 0    | 0    | 0    | 0    | 0    | 0    | 0     | 0    | 0    | 0      | 0    | 0    | 0    | 0    | 0    | 0    | 0     |
| 500  | 0        | 0       | 0        | 0     | 0        | 0        | 0    | 0      | 0    | 0    | 0    | 0    | 0    | 0    | 0     | 0    | 0    | 0      | 0    | 0    | 0    | 0    | 0    | 0    | 0     |
| 600  | 0        | 0       | 0        | 0     | 0        | 0        | 0    | 0      | 0    | 0    | 0    | 0    | 0    | 0    | 0     | 0    | 0    | 0      | 0    | 0    | 0    | 0    | 0    | 0    | 0     |
| 700  | 0        | 0       | 0        | 0     | 0        | 0        | 35   | 35     | 35   | 35   | 35   | 35   | 35   | 35   | 35    | 35   | 35   | 35     | 35   | 35   | 35   | 35   | 0    | 0    | 0     |
| 800  | 0        | 0       | 0        | 0     | 0        | 0        | 51   | 51     | 51   | 51   | 51   | 51   | 51   | 51   | 51    | 51   | 51   | 51     | 51   | 51   | 51   | 51   | 0    | 0    | 0 _   |
| 900  | 0        | 0       | 0        | 0     | 0        | 0        | 68   | 68     | 68   | 68   | 68   | 68   | 68   | 68   | 68    | 68   | 68   | 68     | 68   | 68   | 68   | 68   | 0    | 0    | 0     |
| 1000 | 0        | 0       | 0        | 0     | 0        | 0        | 84   | 84     | 84   | 84   | 84   | 84   | 84   | 84   | 84    | 84   | 84   | 84     | 84   | 84   | 84   | 84   | 0    | 0    | 0     |
| 1100 | 0        | 0       | 0        | 0     | 0        | 0        | 100  | 100    | 100  | 100  | 100  | 100  | 100  | 100  | 100   | 100  | 100  | 100    | 100  | 75   | 50   | 25   | 0    | 0    | 0     |
| 1200 | 0        | 0       | 0        | 0     | 0        | 0        | 100  | 100    | 100  | 100  | 100  | 100  | 100  | 100  | 100   | 100  | 100  | 100    | 100  | 75   | 50   | 25   | 0    | 0    | 0     |
| 1300 | 0        | 0       | 0        | 0     | 0        | 0        | 100  | 100    | 100  | 100  | 100  | 100  | 100  | 100  | 100   | 100  | 100  | 100    | 100  | 75   | 50   | 25   | 0    | 0    | 0     |
| 1400 | 0        | 0       | 0        | 0     | 0        | 0        | 100  | 100    | 100  | 100  | 100  | 100  | 100  | 100  | 100   | 100  | 100  | 100    | 100  | 75   | 50   | 25   | 0    | 0    | 0     |
| 1500 | 0        | 0       | 0        | 0     | 0        | 0        | 100  | 100    | 100  | 100  | 100  | 100  | 100  | 100  | 100   | 100  | 100  | 100    | 100  | 75   | 50   | 25   | 0    | 0    | 0     |
| 1600 | 0        | 0       | 0        | 0     | 0        | 0        | 100  | 100    | 100  | 100  | 100  | 100  | 100  | 100  | 100   | 100  | 100  | 100    | 100  | 75   | 50   | 25   | 0    | 0    | 0     |
| 1700 | 0        | 0       | 0        | 0     | 0        | 0        | 100  | 100    | 100  | 100  | 100  | 100  | 100  | 100  | 100   | 100  | 100  | 100    | 100  | 75   | 50   | 25   | 0    | 0    | 0     |
| 1800 | 0        | 0       | 0        | 0     | 0        | 0        | 100  | 100    | 100  | 100  | 100  | 100  | 100  | 100  | 100   | 100  | 100  | 100    | 100  | 75   | 50   | 25   | 0    | 0    | 0     |
| 1900 | 0        | 0       | 0        | 0     | 0        | 0        | 100  | 100    | 100  | 100  | 100  | 100  | 100  | 100  | 100   | 100  | 100  | 100    | 100  | 75   | 50   | 25   | 0    | 0    | 0     |
| 2000 | 0        | 0       | 0        | 0     | 0        | 0        | 100  | 100    | 100  | 100  | 100  | 100  | 100  | 100  | 100   | 100  | 100  | 100    | 100  | 75   | 50   | 25   | 0    | 0    | 0     |
| 2100 | 0        | 0       | 0        | 0     | 0        | 0        | 100  | 100    | 100  | 100  | 100  | 100  | 100  | 100  | 100   | 100  | 100  | 100    | 100  | 75   | 50   | 25   | 0    | 0    | 0     |
| 2200 | 0        | 0       | 0        | 0     | 0        | 0        | 0    | 0      | 0    | 0    | 0    | 0    | 0    | 0    | 0     | 0    | 0    | 0      | 0    | 0    | 0    | 25   | 0    | 0    | 0     |
| 2300 | 0        | 0       | 0        | 0     | 0        | 0        | 0    | 0      | 0    | 0    | 0    | 0    | 0    | 0    | 0     | 0    | 0    | 0      | 0    | 0    | 0    | 0    | 0    | 0    | 0 .   |
| •    |          |         |          |       |          |          |      |        |      |      |      |      |      |      |       |      |      |        |      |      |      |      |      |      |       |

#### Idle

Idle sivulta läytyy tyhjäkäyntiasetuksia, mutta myös kiihdytysrikastus ja Boost control asetukset. Tyhjäkäynti mode voidaan valita Solenoidi/Stepper/DCmotor. Täällä mös konfiguroidaan kylmäkäynti ja RACE idlen määrä. Kuvassa esimerkki Stepper moottorille. Solenoidi/DC motor tyypeille ei tarvitse asettaa step arvoja.

Lambda closed loop parametreilla voidaan valita käytetäänkö lambdaa polttoaineen hienosäätöön tyhjäkäynnillä ja cruise olosuhteissa. Max Throttle/MAP arvoilla määritetään milloin säätö putoaa pois käytöstä. Esim jos kaasua on yli 35 prosenttia tai paine menee 0.1bar ahdon puolelle. Jotta säätö voi mennä päälle koneen pitää olla yli min Twater lämpötilan.

Kiihdytysrikastuksessa määritellään paljonko lisäbensaa annetaan jos kaasua polkaistaan nopeasti. Kuvassa normaali noin 1000cc suuttimien säätö.

Boost setpoint arvoilla määritetään mikä ahtopainetavoite on käytössä eri RPM alueilla.

| INPUT Parameters sent. 16:                                                                                                    | 54:30                                                                                                    | , , <u>, , , , , , , , , , , , , , , , , </u>                                                                             |
|----------------------------------------------------------------------------------------------------|----------------------------------------------------------------------------------------------------|----------------------------------------------------------------------------------------------------|
| General Ignition Ign2 Ir                                                                                                    | njection   Measurements   Output                                                                                                    | ts Inputs ALS xMap Idle Settings                                                                                          |
| Idle parameters<br>Mode<br>Cold setpoint<br>Cold temperature<br>Hot temperature<br>Throttle max limit<br>Fuel cut RPM<br>Max step count<br>Activation delay<br>Race IDLE RPM<br>Race Idle IO<br>Boost controller Setpoint | Stepper 4wire     Image: Constraint of the second second sec | Lambda closed loop parameters<br>Mode NO<br>max Thrott[35 (eg 30 read<br>max MAP 11100 (eg Write<br>min Twater[35 (eg 50) |
| 500 1000 150                                                                                                    |                                                                                                    |                                                                                                    |
| Race mode nro 1                                                                                                    | ▼<br>↓ 0,6 0,6 0,6 0,6 0,6 0,6 0,6                                                                                                    |                                                                                                    |
| Race <u> 1,2  1,2  1,2</u>                                                                                                    | : 1.2 1.2 1.2 1.2 1.2 1.2                                                                                                    | 1,2 1,2 1,2 1,2 1,2 1,2 1,2 1,2 1 1 1 1<br>Read Write                                                                     |
| Throttle Enrichment           25         50         75         100           0         0         0         0,3         1                                                                                                  | 125 150 175 100 225 250<br>0,4 0,6 0,7 0,8 1 1                                                                                                    | %/s<br>ms Read Wire                                                                                                    |

#### Settings

Mittaustietojen skaalaukset ja esim mittausten Warning rajat määritetään täällä. Parametrit talletetaan Save Param napilla.

Aseta Inj offset type -> Inj opening offset.  $\rightarrow$  Save program setting.

Tämä vaikuttaa vain tapaan jolla säätöohjelma laskee ja näyttää suutinaikoja. Current Inj Max time haetaan ECU:lta sitä ei voi tässä muuttaa.

Tällä sivulla parametreja voidaan hakea ja kirjoittaa yksittäin suoraan ECU:n muistista. Älä käytä kirjoitustoimintoja "EE Write" ja "EE Write 16bit" jos et tiedä mitä olet tekemässä. Klikkaamalla jotain parametria ja painamalla EE read tai EE read 16bit ohjelma lukee ECU:lta kyseisen parametrin joka tulee näkyviin arvo kohtaan. Kirjoitus onnistuu vastaavasti.

| Inj offset type      | RPM         |           |      | •                |                   |   |
|----------------------|-------------|-----------|------|------------------|-------------------|---|
| Inj opening offset   | Nimi        | RPM       |      |                  |                   |   |
| Current Inj max time | Selite      | Desc0     |      |                  |                   |   |
| C 3.5ms C 7ms        | Math:(val + | 0         | )* 1 |                  | Save              |   |
| C 10.5ms C 14ms      | Warning     | 2500      |      |                  | Param             |   |
| Parameter name       | J           |           |      |                  |                   |   |
| MISC2 OFF            | 000         | )1        |      |                  |                   |   |
| RPM_LIMIT_LOW_OFF    | 000         | 12        |      |                  |                   |   |
| RPM_LIMIT_HI_OFF     | 000         | 13<br>)4  |      |                  |                   | ~ |
| )sote arvo           | Ä           | lä kävtä! |      |                  |                   |   |
| 12                   | EE Read     | EE Write  | _    | EE Read<br>16bit | EE Write<br>16bit |   |
|                      |             |           |      | Save progra      | m settinas        |   |

# Tuning Helper

Klikkaamalla pääsivulla olevaa "TuningHelper" nappia aukeaa ns. kiihdytysajastin ikkuna. Kirjoita kenttiin oman autosi vaihteiston välitykset, renkaan halkaisija, paino ja käytettävä vaihde. Aseta myös Start ja Stop RPM arvoihin josta ajastin lähtee käyntiin ja sammuu. Tämän jälkeen voit tehdä mäksimikiihdytyksiä valitulla vaihteella ja ajastin

laskee kyseisen kierrosalueen aikoja. Tämän avulla voit seurata paranevatko vai heikentyvätkö ajat kun teet säätöjä autoosi. Kiihdytys kannattaa aloittaa selvästi alempaa kuin Start RPM on, eli esim paina kaasu pohjaan 2000 kohdalla jos Start RPM on esim 2500 tai 3000. Varsinkin ahdetuissa autoissa virhettä voi tulla reilusti turboviiveen takia.

| Name               | Ritmo Abarth |      |
|--------------------|--------------|------|
| Perä               | 3.4          |      |
| vaihde1            | 3.583        |      |
| vaihde2            | 2.235        |      |
| vaihde3            | 1.542        |      |
| vaihde4            | 1.154        |      |
| vaihde5            | 0.967        |      |
| käytetty vaihde    | 3            |      |
| paino              | 1150         | Load |
| renkaan halkaisija | 56.6         | Save |
| nopeus             | 0            |      |
|                    |              | 00   |

# **Datalog & Simulation**

Datalogin piirtoikkuna aukeaa pääsivun "View datalog" napista.

Laod file napilla etsi haluttu datalog tiedosto. Tämän jälkeen voit tarkkailla eri signaalien käyrämuotoja. Points arvolla valitaan kuinka paljon datapisteitä on vaaka-akselilla. Max value pystyakselin arvot. "Auto" laskee automaattisesti pystyakselin skaalauksen.

Simulate nappia painamalla datalogin lataamat tiedot ajetaan simulaatioajona pääikkunan mittaustietoihin aivan kuten ajohetkelläkin. Simulaation aikana myös esimerkiksi Injection Analyser toimii kuten ajossa.

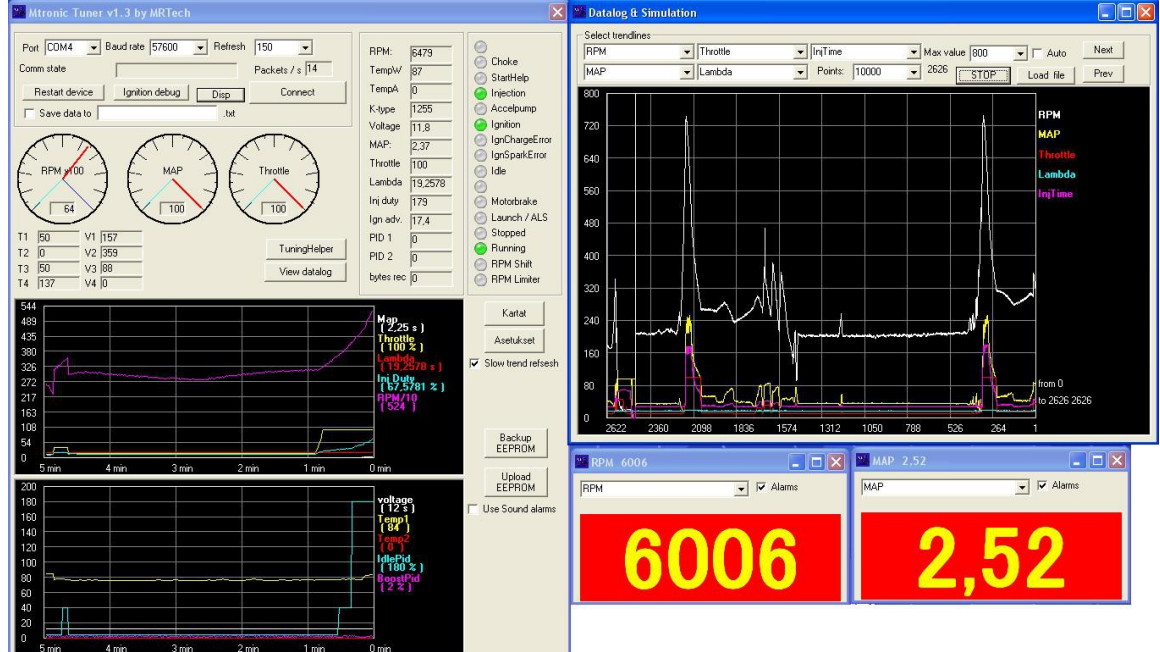

# Disp

Painamalla Disp nappia pääikkunassa avautuu pieniä erillisiä mittausikkunoita. Niiden kokoa voidaan muuttaa. Ikkunsta voi valita seurattavan mittaustiedon. Samoin Warning tiedon näyttö. Kun mittausarvo ylittaa ohjelman parametreissa asetetun warning arvon ruudun tausta muuttuu punaiseksi. Esim kuvassa Throttle signaaliin on asetettu 80 warning rajaksi.

# Laitteen ensiasennus